## Steg för steg i Sigil

M Öppna den textfil du vill göra e-bok av i ditt ordbehandlingsprogram.

M Avlägsna så mycket som möjligt av formateringar så att texten blir ren.

▶ Öppna ett tomt dokument i Sigil.

M Kopiera texten från ordbehandlingsprogrammet och klistra in i Sigil.

▶ Dela in boken i kapitel genom att sätta markören där du vill ha nästa kapitel och klicka på "Split at cursor".

Markera rubriken och ge den en formatering genom att klicka på H1–H6, beroende på vilken storlek som önskas.

M Knappen P avser Paragraph och är den formatering som löptexten normalt sett ska ha.

► Skapa kapitellista genom att välja "Tools, Table of contents och Generate table of contents".

➡ För att skapa en innehållsförteckning, välj "Tools, Table of contents och Create HTML table of contents".

M Omslag – skapa en jpeg-bild (rekommenderad storlek 600 x 800 pixlar).

▶ Välj sedan "Tools och add cover". Med knappen längst upp till höger, sök efter bildens plats på din hårddisk.

▶ Spara.

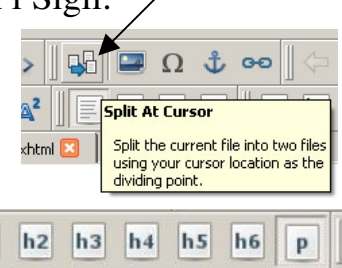

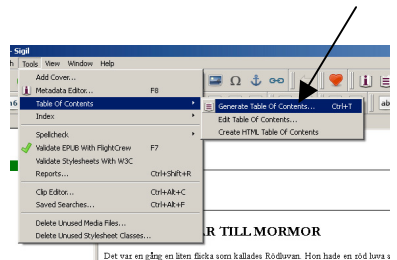

h1

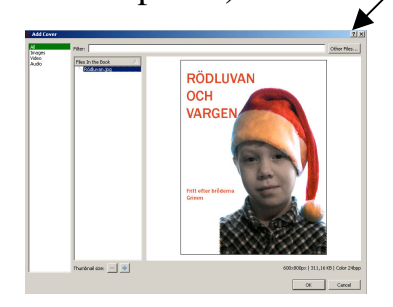

Det var en gång en laten flicka som kallades Rödluvan. Hon hade en röd luva s